## Kopiranje več delovnih nalogov na en izdan račun

Zadnja sprememba 30/09/2024 3:30 pm CEST

Navodilo prikazuje kako na en izdan račun kopiramo več delovnih nalogov.

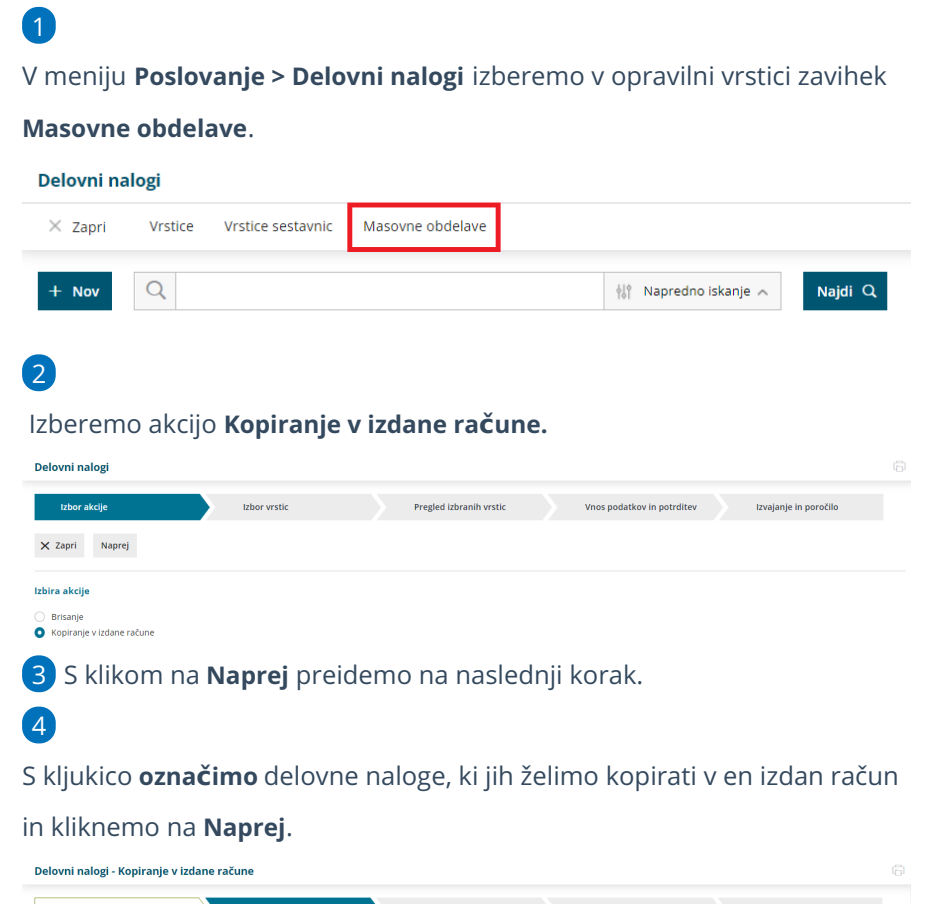

| 🗸 izi                                   | oor akcije | $\rightarrow$     | Izbor vrstic |                  | Pregled i: | zbranih vrstic   | Vnos p            | odatkov in potrditev | Izvajanje in p | oročilo      |
|-----------------------------------------|------------|-------------------|--------------|------------------|------------|------------------|-------------------|----------------------|----------------|--------------|
| × Zap                                   | ri Naza    | j Naprej Izbranil | n: 2         |                  |            |                  |                   |                      |                |              |
| Q Naj                                   | di         |                   |              |                  |            |                  |                   |                      |                |              |
| Stranka:                                |            |                   | ~            | Datum [Od - Do]: | Delovne    | ega naloga 🛛 🗸   | 01.01.2023        | - 30.08.2023         |                |              |
| Analitika                               | :          |                   | ~            | Status:          | Potrjen    | o ali zaključeno |                   |                      |                |              |
| Veza:                                   |            |                   |              | Naziv naloga:    |            |                  |                   |                      |                |              |
| Prikaži tudi že kopirane delovne naloge |            |                   |              |                  |            |                  |                   |                      |                |              |
|                                         |            |                   |              |                  |            | 1                |                   |                      |                |              |
|                                         | Številka   | † Datum           | Naziv        |                  | Rok        | Status           | Veza              | Stranka              | Analitika      | Izdani račun |
|                                         | 2023-10    | 7.7.2023          |              |                  |            | Potrjeno         | Predračun: 2023-3 | A stranka            |                |              |
| <b>~</b>                                | 2023-9     | 26.6.2023         |              |                  | 26.6.2023  | Potrjeno         |                   | A stranka            |                |              |
| ~                                       | 2023-8     | 25.6.2023         |              |                  | 25.6.2023  | Potrjeno         |                   | A stranka            |                |              |
| A                                       |            |                   |              |                  |            |                  |                   |                      |                |              |

Na naslednjem koraku preverimo izbor delovnih nalogov in postopek nadaljujemo s klikom na **Naprej**.

## minimax

| elovni nalogi - Ko                                                                | piranje v izdane račune                                         |           |                   |      |                         |           |                    |  |
|-----------------------------------------------------------------------------------|-----------------------------------------------------------------|-----------|-------------------|------|-------------------------|-----------|--------------------|--|
| <ul> <li>Izbor akcije</li> </ul>                                                  | V Izbor vrstic                                                  | Preglet   | d izbranih vrstic |      | /nos podatkov in potrdi | tev Izv   | ajanje in poročilo |  |
| 🗙 Zapri 🛛 Nazaj                                                                   | Naprej Izbranih: 2                                              |           |                   |      |                         |           |                    |  |
|                                                                                   |                                                                 |           | 1                 |      |                         |           |                    |  |
| Številka                                                                          | Datum Naziv                                                     | Rok       | Status            | Veza | Stranka                 | Analitika | Izdani račun       |  |
| 2023-9                                                                            | 26.6.2023                                                       | 26.6.2023 | Potrjeno          |      | A stranka               |           |                    |  |
| 2023-8                                                                            | 25.6.2023                                                       | 25.6.2023 | Potrjeno          |      | A stranka               |           |                    |  |
| rogram                                                                            | ponudi naslednje n                                              | nožnos    | ti:               |      |                         |           |                    |  |
| <ul> <li>Izbira cen &gt; prepis cen iz cenika ali iz delovnega naloga.</li> </ul> |                                                                 |           |                   |      |                         |           |                    |  |
| • <b>Dodati na račun</b> > Če smo za stranko predhodno že pripravili izdan        |                                                                 |           |                   |      |                         |           |                    |  |
| rač                                                                               | račun in ga pustili v osnutku, lahko delovni nalog pripojimo na |           |                   |      |                         |           |                    |  |

pripravljen osnutek izdanega računa. Osnutek izdanega računa izberemo na spustnem seznamu.

• Združevanja artiklov > Program iste artikle z enako prodajno ceno

združi na računu v skupno postavko.

| <ul> <li>Izbor akcije</li> </ul> | ✓ Izbor vrstic                                             | tic Vnos podatkov in potrditev Izvajanje in poročilo |
|----------------------------------|------------------------------------------------------------|------------------------------------------------------|
| 🗙 Zapri Nazaj                    | Izvedi Izbranih: 2                                         |                                                      |
| zbira cen:                       | <ul> <li>Iz cenika</li> <li>Iz delovnega naloga</li> </ul> |                                                      |
| Dodati na račun:                 | · • ①                                                      |                                                      |
| druževanje artiklov:             | ✓ ①                                                        |                                                      |

**7** Postopek zaključimo s klikom na **Izvedi**.

8 Program nas vpraša, ali želimo z izbranimi aktivnostmi nadaljevati.

S klikom na V redu program pripravi poročilo in osnutek izdanega računa,

ki ga po potrebi uredimo.

9

| Delovni nalogi - Kopiranje v izdane račune                                                 |                |                         |                            |                       |  |  |  |  |  |
|--------------------------------------------------------------------------------------------|----------------|-------------------------|----------------------------|-----------------------|--|--|--|--|--|
| <ul> <li>Izbor akcije</li> </ul>                                                           | V Izbor vrstic | Pregled izbranih vrstic | Vnos podatkov in potrditev | tzvajanje in poročilo |  |  |  |  |  |
| X Zapri                                                                                    |                |                         |                            |                       |  |  |  |  |  |
| Obdelanih:                                                                                 | 1              |                         |                            |                       |  |  |  |  |  |
| Napačnih:                                                                                  | 0              |                         |                            |                       |  |  |  |  |  |
| Neobdelanih:                                                                               | 0              |                         |                            |                       |  |  |  |  |  |
|                                                                                            |                | 1                       |                            |                       |  |  |  |  |  |
| Obvestilo                                                                                  |                |                         |                            | Napaka                |  |  |  |  |  |
| Iz delovnih nalogov (2023-8, 2023-9) je bil pripravljen izdani račun za stranko A stranka. |                |                         |                            |                       |  |  |  |  |  |